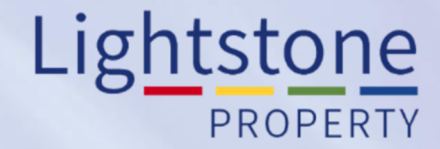

## **The Sectional Scheme Report**

## Property Toolkit User Guide

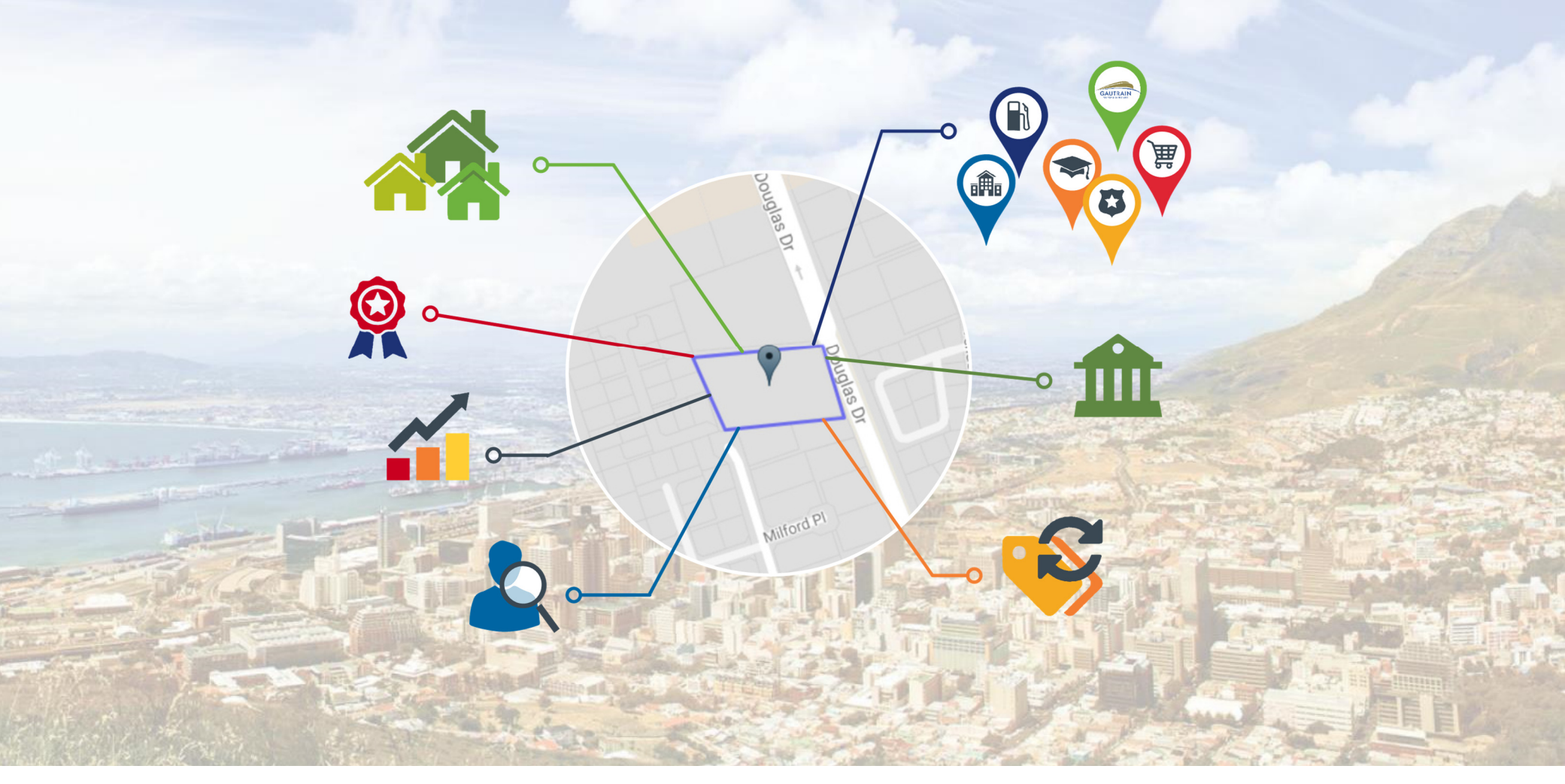

## **The Sectional Scheme Report**

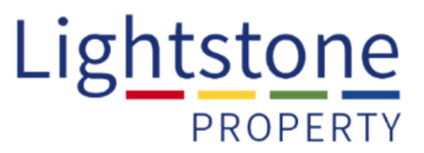

An overview of the **location**, **property stock**, **demographics**, **property sales** and **lending activity** for a specific Section Scheme Development.

| <ul> <li>Residential Property Toolkit</li> </ul> | HOME                                                | MY HISTORY         | MY AREA        | MY SETTINGS | MY ACCOUNT | HELP   | PROPERTY NEWS   | GLETTER |                                      |  |  |
|--------------------------------------------------|-----------------------------------------------------|--------------------|----------------|-------------|------------|--------|-----------------|---------|--------------------------------------|--|--|
| Property Report                                  | Home > Section                                      | al Scheme Report S | Bearch         |             |            |        |                 |         |                                      |  |  |
| Suburb Report                                    | 0 and the set                                       | 1.0-1 D-1-'I-      |                |             |            |        |                 |         |                                      |  |  |
| Transfers Report                                 | Sectiona                                            | al Scheme Details  |                |             |            |        |                 |         | Click on <b>"SS Report"</b> and then |  |  |
| Owners in Complex Report                         | Hvde Cl                                             |                    |                |             |            |        |                 |         |                                      |  |  |
| Owners In Street Report                          | SS <b>HYDE C</b> LOSE (52/1977)(1 - 16) (HYDE PARK) |                    |                |             |            |        |                 |         | enter the Scheme name. The           |  |  |
| Estate Report                                    | SS HYDE C                                           | OURT (69/1981)(1 - | 62) (KILLARNEY | )           |            |        |                 |         | system will provide options on the   |  |  |
| SS Report                                        |                                                     |                    |                |             |            |        |                 |         |                                      |  |  |
| Town Report                                      |                                                     |                    |                |             |            |        |                 |         | drop-down list as you type. Select   |  |  |
| Validation                                       |                                                     |                    |                |             |            |        |                 |         | the scheme with the correct          |  |  |
| Valuation Report                                 |                                                     |                    |                |             |            |        |                 |         |                                      |  |  |
| Additional Reports                               |                                                     |                    |                |             |            |        |                 |         | suburb in brackets and then click    |  |  |
| Commercial Property Toolkit                      |                                                     |                    |                |             |            |        |                 |         | on <b>"Search"</b>                   |  |  |
| Market View                                      |                                                     |                    |                |             |            |        |                 |         | on Search :                          |  |  |
|                                                  |                                                     |                    |                |             |            |        |                 |         |                                      |  |  |
|                                                  |                                                     |                    |                |             |            |        | •               |         |                                      |  |  |
|                                                  |                                                     |                    |                |             |            | SEARCH | CLEAR           |         |                                      |  |  |
|                                                  |                                                     |                    |                |             |            |        |                 |         |                                      |  |  |
|                                                  |                                                     |                    |                |             |            |        |                 |         |                                      |  |  |
|                                                  |                                                     |                    |                |             |            |        |                 |         |                                      |  |  |
|                                                  |                                                     |                    |                |             |            | SEARCH | CLEAR           |         | If the results are correct, click on |  |  |
|                                                  |                                                     |                    |                |             |            |        |                 |         |                                      |  |  |
|                                                  |                                                     | Scheme Name        |                | Suburb      | Township   | Mun    | icipality       |         | <b>view</b> " to open the report.    |  |  |
|                                                  | VIEW                                                | SS HYDE CLOS       | βE             | HYDE PARK   | HYDE PARK  | City   | of Johannesburg |         |                                      |  |  |

To **download** the report in a printable format, click on **"PDF Export"** at the top of the page or **"Email Report"** should you wish to send it to someone or yourself:

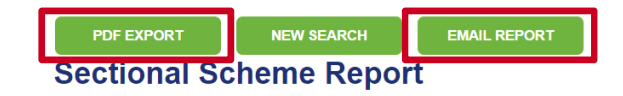